# Desktop:

#### Google Chrome:

- 1. Windows/Linux: **Press Ctrl + Shift + Delete.** Select by time range: **All Time.** Select 3<sup>rd</sup> option ONLY, called **"Cached images and files.**
- Mac: Press Cmd + Shift + Delete. Press Cmd + Shift + Delete. Select by time range: All Time. Select 3<sup>rd</sup> option ONLY, called "Cached images and files.

### Mozilla Firefox:

- 1. Windows/Linux: Press Ctrl + Shift + Delete.
- 2. Mac: Press Cmd + Shift + Delete.

### Safari:

Press Cmd + Option + E to enable Develop menu. Then, press Cmd + Option + R to reload the page and clear the cache.

### Microsoft Edge:

Windows: Press Ctrl + Shift + Delete.

# Mobile:

### iPhone (Safari Browser):

- 1. Open the Settings app.
- 2. Scroll down and select Safari.
- 3. Scroll down again and tap "Clear History and Website Data."
- 4. Confirm by tapping "Clear History and Data."

# iPhone (Other Browsers):

Each browser on iPhone might have slightly different steps, but generally, you can find the option to clear cache in the browser's settings or privacy options.

# Samsung Galaxy (Samsung Internet Browser):

- 1. Open Samsung Internet.
- 2. Tap the three vertical lines in the bottom right corner (or More at the bottom of the screen).
- 3. Select Settings.
- 4. Scroll down and tap "Privacy."
- 5. Tap "Delete browsing data."
- 6. Select the data you want to delete, including cache.
- 7. Tap "Delete."

# Samsung Galaxy (Google Chrome):

- 1. Open the Chrome app.
- 2. Tap the three vertical dots in the top right corner.
- 3. Select "History."
- 4. Tap "Clear browsing data."
- 5. Choose the data you want to delete, including cache.
- 6. Tap "Clear Data."

Please note that the steps might vary slightly based on the model and software version of your device, but generally, you'll find these options in the browser's settings or privacy menu.